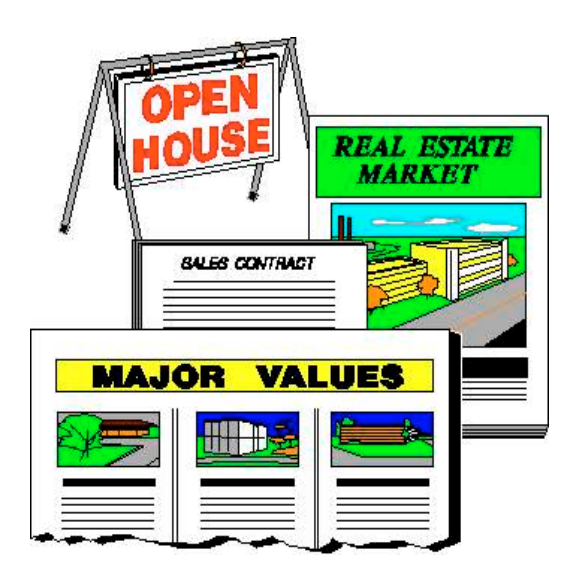

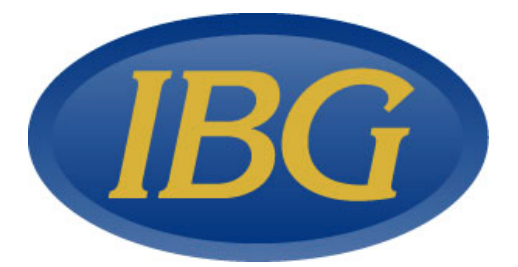

#### SOFTWARE FOR THE ACTIVE REAL ESTATE OFFICE

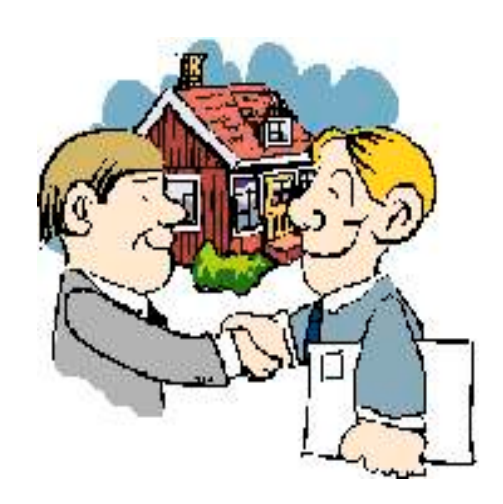

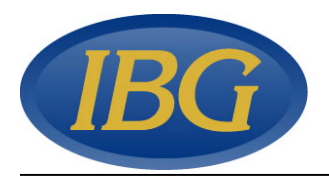

# **OVERVIEW**

The Listings Manager was designed in conjunction with busy Real Estate offices with one goal in mind: a fast, user friendly method of managing your listings and presenting them to your clientele.

Written in the powerful Microsoft Access database, the Listings Manager integrates with the Microsoft Office Suite, allowing sharing of your listings for mail merges, queries and reporting from any Office product or virtually any product that can run in Windows.

Our professional staff of programmers, analysts, consultants and technicians is available to insure proper installation, configuration and training of your staff.

Utilizing state-of-the-art technology the Listings Manager will work in today's busy real estate office and will grow as your business grows. Inherently upscaleable, the Real Estate Manager will work in a one person office, or in an office of hundreds of agents and brokers, on a Local or Wide Area Network.

The following pages demonstrate the sample screens and reports that are available from the system.

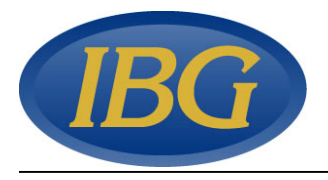

| Logon Security                  |  |  |  |  |  |
|---------------------------------|--|--|--|--|--|
| Listings Manager                |  |  |  |  |  |
| Please Enter Name and Password: |  |  |  |  |  |
| User ID: administrator          |  |  |  |  |  |
| Password:                       |  |  |  |  |  |
| OK Exit                         |  |  |  |  |  |

This is the Security Logon Screen. Your rights to add, change, delete and search information are determined by your password.

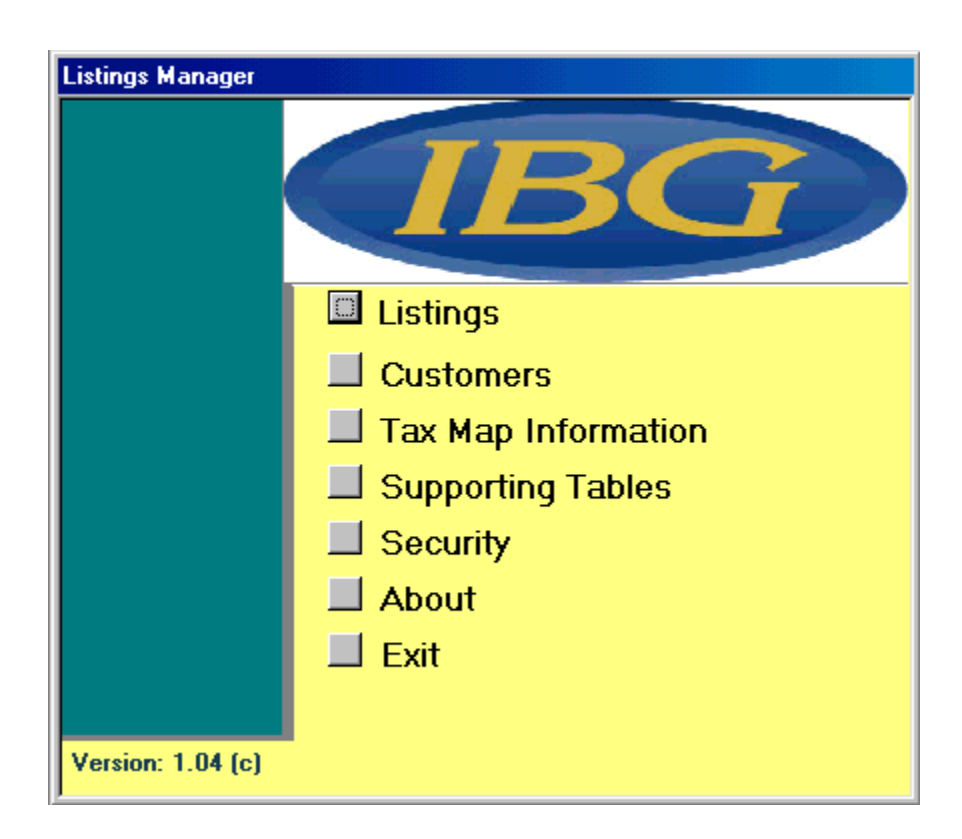

This is the main menu, showing the various system options.

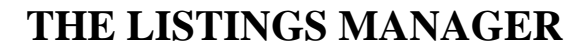

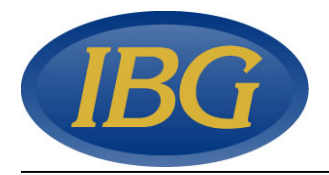

| 🕫 Select Criteria              |                                  |                  |
|--------------------------------|----------------------------------|------------------|
|                                | BGG SEARC                        | CHI SEARCHI      |
| PRICE RANGE                    | <b>TO</b> 999,999,999,999        | Sign 🗰 🛛 MLS 📷   |
| FOR RENT 🔞                     | FOR SALE 🚳 🛛 Sold 🚳 Off Market 🚳 | Towns Local Area |
| Category                       | Status 💽                         |                  |
| Owner                          | <b>•</b>                         |                  |
| Street                         |                                  |                  |
| Subdiv/Complex                 |                                  |                  |
| BEDROOMS                       | BATHROOMS                        |                  |
| Waterfront/View                |                                  |                  |
| Pool                           | Heated 🗮                         |                  |
| Tennis                         | Activity 💽                       |                  |
| Listing #                      | Internet #                       |                  |
| Starting Date<br>Listing Added | Starting Date                    |                  |
| Rental Period                  | Rent Range                       | то               |

This is the Listings Search Screen. In addition to the search criteria offered on this form, users can take advantage of the queries, searches and sorts that are built into Microsoft Access.

The FOR RENT, FOR SALE, Off Market, Sign and MLS controls are triple-state controls. The three states are selected (dot or check mark), blank or gray. For example, if the FOR SALE control is selected then the list will be limited to listings that are for sale. If the FOR SALE control is blank then the list will be limited to listings. The Local Towns button will fill the town selections from the town list that have the selected box checked (see Supporting Tables | Towns for town list entry). After you have setup the search parameters you can save these settings by selecting the Save Search button. Each user can save their own search settings and recall them using the Load Search button. The Load Search button shows a list of saved searches the current user has saved. The Search button will display the matching records in the data-sheet view. The Rental Search button will display only matching rental/lease records, displaying one record per rental/lease period.

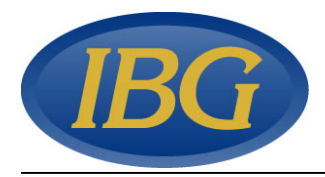

| P    | 🖉 Listings Manager - [HOUSELISTINGS]                     |                   |                           |                       |       |      |      |      |      |            |
|------|----------------------------------------------------------|-------------------|---------------------------|-----------------------|-------|------|------|------|------|------------|
|      | 🗃 File Edit View Insert Format Records Tools Window Help |                   |                           |                       |       |      | Ы×   |      |      |            |
|      | K.                                                       | 👬 🛝 🌡 🗈 🛍 🖬 🛅 🛃 🏹 | Filter E <u>x</u> cluding | Selection 🏹 🍸 🎇 😽 Own | nerId | - AI | ۶ 🖬  | MORT | GAGE |            |
| Γ    |                                                          | Owner             | SalePrice                 | Address               | Town  | Bed  | Bath | Poo  | Ten  | St 🔺       |
| ▶    | Ŧ                                                        | OWNER, ANOTHER    | \$485,000                 | 71E LANE              | EQ    | 5    | 4.5  | Y    | Т    | S          |
|      | +                                                        | OWNER, ANOTHER    | \$990,000                 | 71E ROAD              | WHB   | 5    | 5.5  | Y    |      | SE         |
|      | +                                                        | OWNER, ANOTHER    | \$675,000                 | 71D LANE              | QUO   | 0    | 0    | Ν    |      | SE         |
|      | +                                                        | OWNER, ANOTHER    |                           | 71W LANE              | WHB   | 4    | 3.5  | Y    | Α    | R1         |
|      | +                                                        | OWNER, ANOTHER    | \$500,000                 | 71L ROAD              | WHB   | 5    | 3    | Ν    |      | 10         |
|      | +                                                        | OWNER, ANOTHER    | \$280,000                 | 71E ROAD              | WHB   | 0    | 0    | Ν    |      | 10         |
|      | +                                                        | OWNER, ANOTHER    | \$2,000,000               | 71E ROAD              | WHB   | 5    | 5.5  | Y    | Т    |            |
|      | +                                                        | OWNER, ANOTHER    | \$292,000                 | 71W BEND              | WHB   | 0    | 0    | N    |      | SE         |
|      | +                                                        | OWNER, ANOTHER    | \$489,000                 | 71NE W/S              | QUO   | 3    | 2.5  | Y    |      | SE         |
|      | +                                                        | OWNER, ANOTHER    | \$15,500                  | 71E ROAD              | WHB   | 0    | 1    | Y    | Т    | R1         |
|      | +                                                        | OWNER, ANOTHER    | \$854,000                 | 71K LANE              | REM   | 7    | 5    | Y    |      | SE         |
|      | +                                                        | OWNER, ANOTHER    | \$750,000                 | 71STREET              | QUI   | 4    | 6    | Y    |      | SE         |
|      | +                                                        | OWNER, ANOTHER    | \$199,000                 | 71AVENUE              | WHB   | 4    | 2    | N    |      | SE         |
|      | +                                                        | OWNER, ANOTHER    | \$425,000                 | 71K ROAD              | WHB   | 3    | 3    | Y    |      | CE         |
|      | +                                                        | OWNER, ANOTHER    | \$400,000                 | 71B LANE              | REM   | 3    | 3    | Y    |      | SE         |
|      | ÷                                                        | OWNER, ANOTHER    | \$270,000                 | 71AVENUE              | EQ    | 5    | 4    | Y    |      | SE         |
|      | ÷                                                        | OWNER, ANOTHER    | \$155,000                 | 71AKEWAY              | WHB   | 0    | 0    | N    |      |            |
|      | ÷                                                        | OWNER, ANOTHER    | \$975,000                 | 71H LANE              | WHB   | 4    | 4.5  | Y    | N    | EX         |
|      | +                                                        | OWNER, ANOTHER    | \$135,000                 | 71E ROAD              |       | 2    | 2    | N    |      | SE         |
|      | +                                                        | OWNER, ANOTHER    | \$350,000                 | 71T ROAD              | QUO   | 0    | 0    | N    |      | SE         |
|      | +                                                        | OWNER, ANOTHER    | \$133,000                 | 71STREET              | WH    | 4    | 2    | Y    |      | SE         |
|      | +                                                        | OWNER, ANOTHER    | \$339,000                 | 71E ROAD              | QUO   | 3    | 2    | N    |      | SE         |
|      | +                                                        | OWNER, ANOTHER    | \$350,000                 | 71E ROAD              | WH    | 5    | 2    | N    |      | 10         |
|      | +                                                        | OWNER, ANOTHER    | \$325,000                 | 71D 826B              | WH    | 4    | 2    | N    |      | 10         |
|      |                                                          | OWNER ANOTHER     | 4006-000                  | 74 COUDT              | DEM   | 6    | າ    | v    | т    | <u>n</u> 1 |
| J Re | ecor                                                     |                   |                           |                       |       |      |      |      |      |            |
| D    | Datasheet View NUM                                       |                   |                           |                       |       |      |      |      |      |            |

The results of your search are first displayed in 'data-sheet' mode. You can search, sort, move columns or print some or all of the listings displayed in this mode. Selecting a listing and clicking the FORM button on the toolbar will display the detailed form based information on that listing, as displayed below.

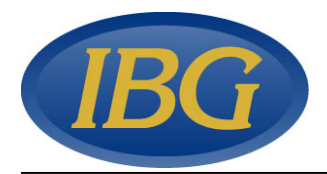

| 🖉 Li | stings Manager - [HOUSE LISTINGS]                                                                                                    |                                                    |                                                                                                    |                               |                                          |                   |                                                                                                    |                                                    | _ 8 ×    |
|------|----------------------------------------------------------------------------------------------------|----------------------------------------------------|----------------------------------------------------------------------------------------------------|-------------------------------|------------------------------------------|-------------------|----------------------------------------------------------------------------------------------------|----------------------------------------------------|----------|
| -8   | <u>ile E</u> dit <u>V</u> iew Insert F <u>o</u> rmat <u>R</u> ecords                                                                                                    | <u>T</u> ools <u>W</u> indow <u>H</u> elp          |                                                                                                    |                               |                                          |                   |                                                                                                    |                                                    | _ 8 ×    |
| l 🖍  | M 🕾 🐰 🖻 🖻 🖬 🖬 🛃 👬                                                                                                    | $\overline{\mathbb{V}}$ Filter Excluding Selection | 💯 🖓 🎇 😽 ዛ                                                                                                    | istingnumber 🖣                | • 💕 🔜 N                                  | 10RTGAGE          |                                                                                                    |                                                    |          |
|      | Your Company Nan                                                                                                    | ne                                                 |                                                                                                    | Print Listing<br>for Customer | Print for<br>Office                      | Print<br>Listings | View Tax<br>Map Info                                                                                                    | Þ                                                  | <u> </u> |
|      | Listing# 12345<br>Category House<br>SalePrice \$11,000,000<br>Owner OWNER E, ANOTHER •<br>Town Tax \$7,500,00<br>Village Tax \$2,200,00<br>Subdivision<br>Lot#<br>Address Another Street<br>Town Southampton<br>State NY Zip 11968<br>Tax District Tax Section<br>Tax Block Tax Lot<br>Status •<br>Listing: Fee<br>Added 10/18/00<br>MLS Sign Exclusive<br>Exclusive Agent<br>Start Start Start<br>Bassic Traditional home with formal library, di<br>as ponds, a horse paddock, 6 stall horse ba | For Rent C                                         | For Sale  For Sale  For Sa | ide of Southamp               | Traditional Yes Pond/lake 7 Fi 5 Control | Listings          | Map Into Jacu: Baseme Hot T De Dishwash Washer/Dry district of the second second secon | vzzi [<br>ent ]<br>ub ]<br>(ck ]<br>rer ]<br>ver ] |          |
| h    | In Office Description                                                                                                    |                                                    |                                                                                                    |                               |                                          |                   |                                                                                                    |                                                    |          |
| Reco | rd: 14 4 6 🕨 🖬 🕨 of                                                                                                    | 10                                                 |                                                                                                    |                               |                                          |                   |                                                                                                    |                                                    |          |

This is the Detailed Listings Screen. From this screen, listings are added, modified, viewed and printed. Three printed listing reports are available, one single listing report for the customer, one single listing report for internal office use and one list of all matching records. The View Tax Map Data button will display the Tax Map form showing the applicable record if available. Selecting the Owner button displays the Owner form where an owner's information can be edited or a new owner can be added. An existing owner can be selected for the listing. Commercial listings will display the Income / Expense button (not shown). When this button is selected a form is displayed allowing income and expenses to be itemized to aid in calculating the cash flow of a commercial venture. A double-click on the picture display will display a form with an expanded view of the image. A click on this expanded view will cycle though a series of images associated with the listing; a virtual walk through can be setup. For more detailed explanation on setting up images reference the Images section.

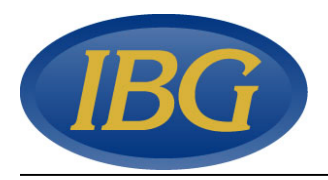

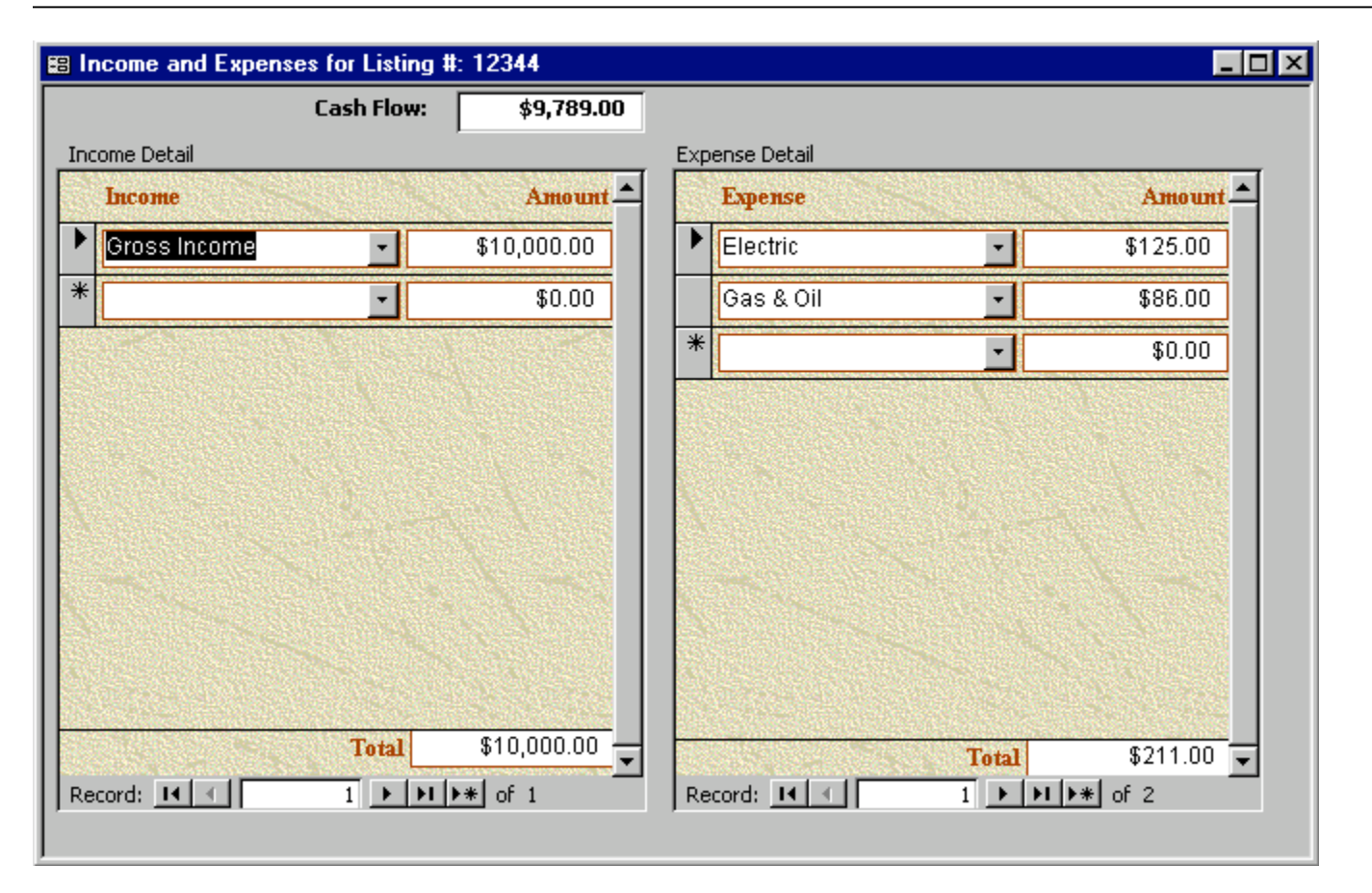

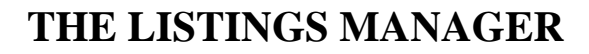

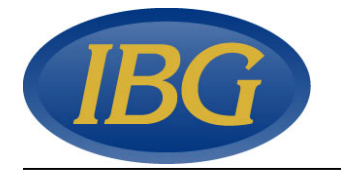

| 🖀 Customers            |                    |                                        |  |  |  |
|------------------------|--------------------|----------------------------------------|--|--|--|
| Custon                 | ners               | 🗰 🎒 Search Listings                    |  |  |  |
| CUSTOMER#              | 740 🔽 ACTIVE       | AGENT AB                               |  |  |  |
| LAST NAME              | CUSTOMER           | REFERRAL REFERRAL Bedrooms 5           |  |  |  |
| FIRST NAME             | ANOTHER            | CATEGORY House Baths 3                 |  |  |  |
| ADDRESS                | 8832 Main Street   | PRICE RANGE \$1,000,000 TO \$4,000,000 |  |  |  |
|                        | NEW YORK, NY 10028 | WATERFRONT/VIEW                        |  |  |  |
| СІТҮ                   |                    | DATE ENTERED 1/7/87 DATE OUT           |  |  |  |
| STATE                  | ZIP                |                                        |  |  |  |
| HOME PHONE             | 631-234-121        | Town Zip Code                          |  |  |  |
| LOCAL PHONE            | 631-235-121        | Westhampton Beach <u>▼</u> 11978-      |  |  |  |
| OFFICE NUMBE           | 631-236-121        | Amagansett                             |  |  |  |
| COMMENTS               |                    |                                        |  |  |  |
| Need property quickly. |                    |                                        |  |  |  |
| Record: II I           | 1 🕨 🕨 🕨            | of 3                                   |  |  |  |

A customer file is maintained with important customer information and preferences. A listing agent (broker) is selected. Only an administrator has rights to view all the customers. Each broker can only view his or her own customers. The find button (binoculars) facilitates quick location of a particular customer. The print button will display a print option dialog to print customer information. The Search Listings button will activate the Select Criteria form and load it with the customer's preferences.

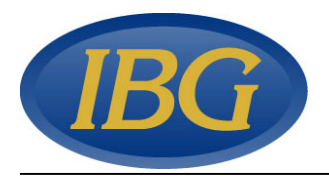

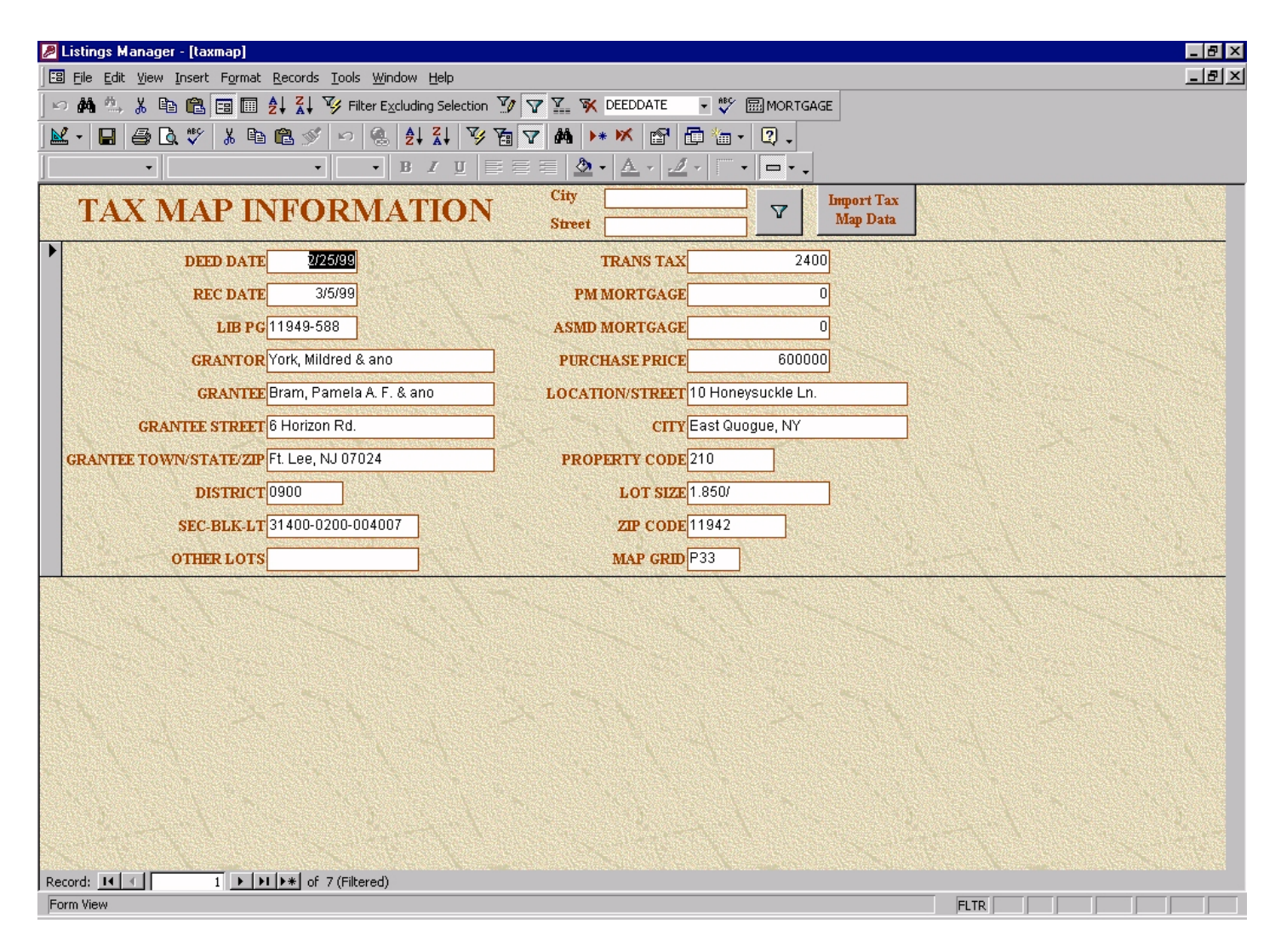

Optional tax map information is integrated directly into each listing, or available as an aggregate search function against all available tax map data.

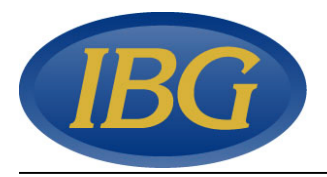

| Supporting Tables |                       |
|-------------------|-----------------------|
|                   | IBG                   |
|                   | Brokers               |
|                   | CoBrokers             |
|                   | Owners                |
|                   | 📕 Towns               |
|                   | 📕 Rental Periods      |
|                   | 📕 Misc.               |
|                   | 📕 Return To Main Menu |
|                   |                       |
| Version: 1.04 (c) |                       |

The Supporting Tables menu allows you to select forms that maintain the lower level data in the system. Much of this data is used in the lists displayed in the drop-down selectors on the Customer and Listings forms.

| 88 | BROKERS          |                                                |
|----|------------------|------------------------------------------------|
|    | BROKER ID        | AB EXT:                                        |
|    | BROKER LAST NAME |                                                |
|    | FIRST NAME       | Biery                                          |
|    | ADDRESS          | 123 MOCKING BIRD LANE<br>Westhampton, NY 11977 |
|    | NOTE             | 631-555-1212                                   |
|    | PHONE            | 631-555-1212                                   |
|    | PAGER            | 631-555-1212                                   |
| Re | cord: 🚺 🔳        | 1 ▶ ▶ ▶ ▶ ★ of 7                               |

When adding a new broker, a user is chosen for the Broker ID. Once the record is saved this choice is locked in.

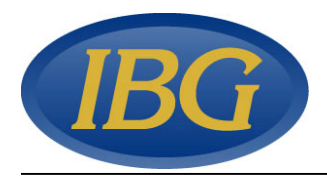

#### The Supporting Tables forms are shown here.

| 88 | COBROKERS |                       |
|----|-----------|-----------------------|
|    | COBROKER  | Beach Realty          |
|    | Telephone | (516) 288-2300        |
| Re | cord: 🔣 🔳 | 1 ▶ ▶ ▶ ▶ 1 ● ★ of 20 |

| Rental Periods | <u>_   ×</u>               |
|----------------|----------------------------|
| RentalPeriods  | August                     |
| Record: II I   | 1 • • • • • • • • • • • 10 |

| -8 | 0 wners         | <u>-</u> D×          |
|----|-----------------|----------------------|
|    | Name Last       | OWNER A              |
|    | First           | ANOTHER              |
|    | Mailing Address | 1 Owner street       |
|    | City            |                      |
|    | State           | Zip                  |
|    | Phone Local     | 631-555-1212         |
|    | Home            | 631-555-1212         |
|    | Office          | 631-555-1212         |
| Re | cord: 🚺 🔳       | 1 ▶ ▶ ▶ ▶ ₩ ▶ ₩ of 9 |

| -8 | Towns      | <u>- 0 ×</u>    |
|----|------------|-----------------|
|    | ZipCode    | 11930 Selected  |
|    | State      | NY              |
|    | Zone       | 25              |
|    | Town       | Amagansett      |
| R  | ecord: 🚺 🔳 | 1 ▶ ▶1 ▶* of 13 |

The Towns form's Selected check box allows you to select which towns will be included in the "Local Area". On the Select Criteria form these selections will be added to the Towns selections when the Local Area button is clicked.

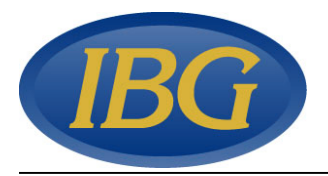

The Supporting Tables | Misc. forms are shown here.

|   | Income/Expense |                  |
|---|----------------|------------------|
| 1 | Income/Expense | Electric         |
|   | Туре           | Expense 🗸        |
| F | Record: II I   | 1 ▶ ▶ ▶ ▶ ★ of 5 |

The Income/Expense form allows you to add or modify income or expense items.

| -8 | CATEGORIES    | <u>- 0 ×</u>     |
|----|---------------|------------------|
| •  | CATEGORY CODE | _1               |
|    | CATEGORYDESCR | House            |
| Re | cord: 🚺 🔳     | 1 ▶ ▶ ▶ ▶ ★ of 4 |

The Categories form allows you to add or modify the listings type categories. Categories 1 - 4 are predetermined and locked in. Categories 5 and up can be user defined categories and the Listings form and report mode will be the same as for the House category.

|    | Roof Types |           |
|----|------------|-----------|
| ▶  | Roof Type  | <u>^</u>  |
| Re | cord: 🚺 🔳  | 1 🕨 🕨 🕅 1 |

| 📰 Styles     |                       |
|--------------|-----------------------|
| Styles       | A-Frame               |
| Record: II - | 1 ▶ ▶ ▶ ▶ ■ ● ★ of 18 |

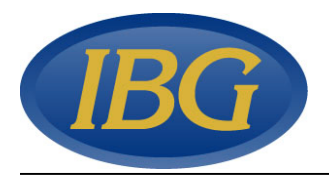

| Security          |                       |
|-------------------|-----------------------|
|                   | IBG                   |
|                   | Users                 |
|                   | Task Access Rights    |
|                   | 📕 Return to Main Menu |
|                   |                       |
|                   |                       |
|                   |                       |
|                   |                       |
| Version: 1.04 (c) |                       |

The security menu allows access to user settings and the rights each type of user has.

| -8 | Users      |          |            |           |              | L         |  |
|----|------------|----------|------------|-----------|--------------|-----------|--|
| Γ  | USER ID    | PASSWORD | First Name | Last Name | Туре         | EXT EMAIL |  |
| ▶  | AB         | AB       | Lucille    | Biery     | administra 💌 |           |  |
| Re | ecord: 🚺 🔳 | 1        | ▶ ▶1 ▶*    | of 11     |              |           |  |

The Users form allows user information to be are added and modified. A user type is selected from the three standard types: receptionist, broker and administrator. This type is used to determine the access rights for the user.

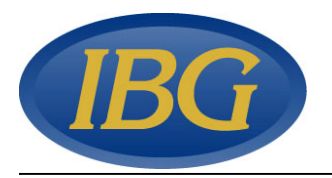

|    | Tasl                              | ks                              |       |                     |                  | - D ×    |  |  |  |  |  |  |
|----|-----------------------------------|---------------------------------|-------|---------------------|------------------|----------|--|--|--|--|--|--|
|    | Tas                               | k #                             |       | 1                   |                  |          |  |  |  |  |  |  |
|    | Tas                               | k Description                   | recep | otionist            |                  |          |  |  |  |  |  |  |
|    | Task                              | Rights                          |       |                     |                  |          |  |  |  |  |  |  |
|    | Switchboard Item<br>Number Number |                                 |       | Switchboard Item    | Access<br>Rights |          |  |  |  |  |  |  |
|    |                                   |                                 |       | Listings            | no edits or adds | -        |  |  |  |  |  |  |
|    |                                   |                                 |       | Customers           | add mode         |          |  |  |  |  |  |  |
|    |                                   | 1                               | 3     | Tax Map Information | no edits or adds | <u> </u> |  |  |  |  |  |  |
|    |                                   | 1                               | 4     | Supporting Tables   | edit mode        | <u>·</u> |  |  |  |  |  |  |
|    |                                   | 1                               | 5     | Security            | disabled         | -        |  |  |  |  |  |  |
|    | 1 6                               |                                 |       | About               | edit mode        | -        |  |  |  |  |  |  |
|    |                                   | 1                               | 7     | Exit                | edit mode        | <u> </u> |  |  |  |  |  |  |
|    |                                   |                                 |       |                     |                  |          |  |  |  |  |  |  |
| Re | cord:                             | Record: II I I I I I I I A OF 3 |       |                     |                  |          |  |  |  |  |  |  |

This form modifies the basic security settings for the Listings Manager. It is suggested that these settings be left at their default values unless you are an advanced user. The Tasks form allows the addition and modification of the tasks (user types) except for #3 – administrator. The access rights for each task and each switchboard (menu) item can be modified. It is recommended that the administrator have edit mode access rights to all switchboard items. The first item on each switchboard page cannot be disabled for technical reasons.

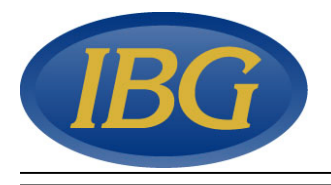

| K | ) đđi i | m, y      | l Bea | A        | ∎ <u></u> 41 | ZI  | V,  | Filter Excluding Selection                       | $\nabla_{\theta}$ | $\nabla$ | 7 7 | 🗙 Add1 | <ul> <li>Unbide Columns</li> </ul> | ABC |               |
|---|---------|-----------|-------|----------|--------------|-----|-----|--------------------------------------------------|-------------------|----------|-----|--------|------------------------------------|-----|---------------|
|   |         | ····-> 60 |       | <u> </u> | - Z 🔹        | A + | - 7 | <ul> <li>Flicer Exclosing belocation.</li> </ul> |                   |          | 7   | N HOGI |                                    | ~   | main or range |

The Listings Manager's custom tool bar allows instant access to commonly used features. These features are from left to right: Undo, Find, Find Next, Cut, Copy, Paste, Form View, Datasheet View, Sort Ascending, Sort Descending, Filter By Selection, Filter Excluding Selection, Advanced Filter/Sort, Apply/Remove Filter, Apply Filter/Sort, Remove Filter/Sort, Go To Field, Unhide Columns, Spelling, Mortgage Calculator.

#### Images

Images in .jpg or .bmp format are added to the Listings manager by naming them with the appropriate listing number and copying them to the image library folder location. The Listings Manager's Company Settings module sets the location of the image library; see installation instructions for further information. For example if your image format is .jpg and the image is for listing # 101 then the file should be named 101.jpg. To take advantage of the virtual walk though feature, additional images for listing #101 are added as 101a.jpg, 101b.jpg, 101c.jpg, ...

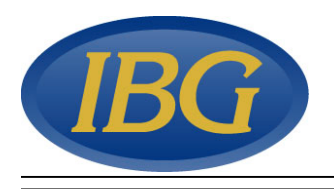

# Installation

### **Server Installation**

One computer on a network will be considered the data server for the Listings Manager. The Server Setup program located on the Listings manager install disk in the LM Server Install Package folder

- 1. Insert the CD into your CD ROM drive.
- 2. Choose **run** from the Windows **start** menu. Enter **<X:\LM Server Install Package\SETUP>** and press **<ENTER>** (substitute **<X>** for your CD ROM drive letter designation).
- 3. The installation of Listings Manager software is automatic. The only question you will be asked is where to install the application. The default will be C:\Program Files\Listings Manager Server. If you wish to change the target directory, choose the option to install to an alternate directory. If the directory does not exist, you will be asked if you wish to create the directory.
- 4. When the installation is complete, you must launch the Listings Manager Server | Listings Manager Setup software from the **programs** option on the Windows **start** menu.

| 📰 Company Info | rmation                  |              |
|----------------|--------------------------|--------------|
|                | Installation Information | <u>E</u> xit |
| Company Name   | Your Company Name        | <u> </u>     |
| Street Address |                          |              |
| Address line 2 |                          |              |
| City           |                          |              |
| State          |                          |              |
| Zip            |                          |              |
| Phone #        |                          |              |
| Fax #          |                          |              |
| Email address  |                          |              |
| Web Address    |                          |              |
| Logo location  |                          | <u>F</u> ind |
| Image library  |                          | Find         |
| Image Type     | JPG 🗾                    |              |
|                |                          |              |
|                |                          |              |
|                |                          |              |
|                |                          |              |
|                |                          |              |
|                |                          |              |
|                |                          |              |
|                |                          |              |

5. Fill in the requested information. Click the Find button for the Logo location and Image library and navigate to the proper folder. Select the C:\Program Files\Listings Manager Server\ibglogo.jpg if you do not have a logo available for your company. You can use the C:\Program Files\Listings Manager Server\ibglogo.jpg if you do not have a folder already setup for listing images.

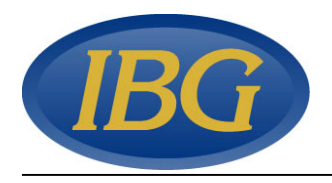

#### **Client Installation**

Each computer on a network that will run the Listings Manager application must have the client installed on it. The Client Setup program located on the Listings manager install disk in the LM Client Install Package folder.

- 1. Insert the CD into your CD ROM drive.
- 2. Choose **run** from the Windows **start** menu. Enter <**X:\ LM Client Install Package\SETUP**> and press <**ENTER**> (substitute <**X**> for your CD ROM drive letter designation).
- 3. The installation of Listings Manager software is automatic. The only question you will be asked is where to install the application. The default will be C:\Program Files\Listings Manager. If you wish to change the target directory, choose the option to install to an alternate directory. If the directory does not exist, you will be asked if you wish to create the directory.
- 4. When the installation is complete, you must launch the Listings Manager | Listings Manager software from the **programs** option on the Windows **start** menu.

| 📰 Setup Informati   | on                                           |      |  |  |  |  |
|---------------------|----------------------------------------------|------|--|--|--|--|
|                     | Setup Information                            |      |  |  |  |  |
| Data Location:      | C:\My Documents\Listing Manager\Last Version | Find |  |  |  |  |
| Authorization code: | DEMO                                         |      |  |  |  |  |
| License code:       | 79877738                                     | ue   |  |  |  |  |
|                     |                                              |      |  |  |  |  |

5. The first time the application is launched the Setup Information form is displayed. This form can be launched from the Logon Security form by entering 'Setup' as the user ID and leaving the password blank. Click on the Find button next to the Data Location box. Navigate to the server's data location, and then click the OK button. The authorization code "**DEMO**" can be used to evaluate the Listings Manager. The demo version allows a maximum of 10 listing to be entered and will not attach to a database if the maximum has been exceeded. For a fully functional install an authorization code must be acquired from Island Business Group, Inc.